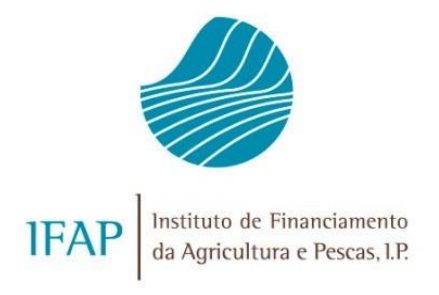

# PROGRAMA EMPARCELAR PARA ORDENAR

# MANUAL DE SUBMISSÃO DO TERMO DE ACEITAÇÃO

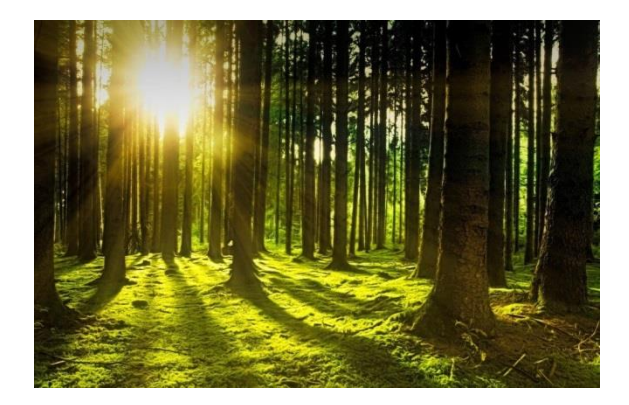

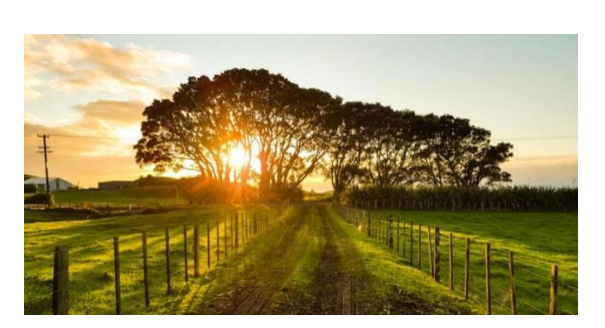

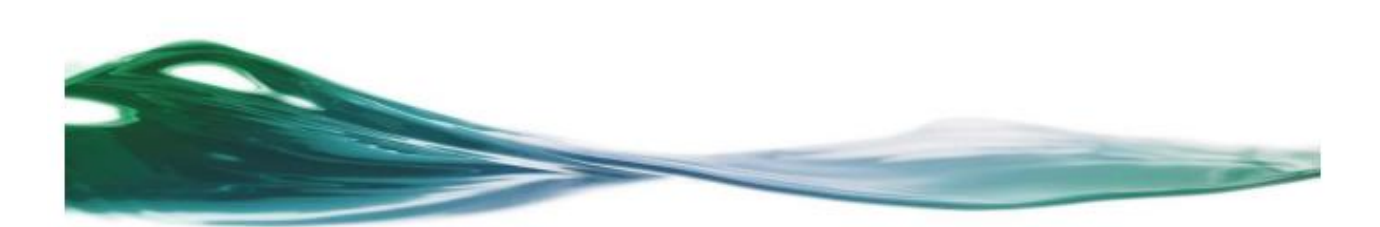

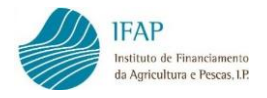

## HISTÓRICO DE ALTERAÇÕES

| VERSÃO | DATA           | ADAPTAÇÃO | DESCRIÇÃO | Nº PAGINAS |
|--------|----------------|-----------|-----------|------------|
| 1.0    | AGOSTO DE 2022 |           | 1ª VERSÃO | 11         |

## MANUAL DE SUBMISSÃO DO TERMO DE ACEITAÇÃO

RESPONSÁVEIS

FRANCISCO COELHO (DIRETOR DE DEPARTAMENTO)

CRISTINA MALTA (CHEFE DE UNIDADE DE PRODUTOS FINANCEIROS)

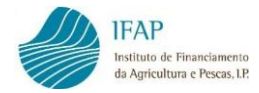

# Índice

| 1. | Enquadramento                        | 4  |
|----|--------------------------------------|----|
| 2. | Acesso à área reservada              | 4  |
| 3. | Acesso à aplicação                   | 5  |
| 4. | Assinar/Consultar Termo de Aceitação | 7  |
| 5. | Registo da conta bancária, em IB     | 11 |

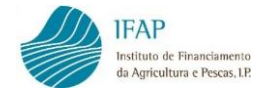

## 1. Enquadramento

O presente manual destina-se a auxiliar os Beneficiários na assinatura do Termo de Aceitação da candidatura aprovada no âmbito do Programa Emparcelar para Ordenar.

Trata-se de um processo completamente desmaterializado, em que o Beneficiário através da autenticação por utilizador/palavra-passe, se compromete junto do IFAP a executar o projeto, nos termos e moldes aprovados.

Deste modo, para assinar o Termo de Aceitação é necessário encontrar-se registado no portal do IFAP, com utilizador e palavra-passe de acesso à área reservada.

Para aceder corretamente e utilizar todas as funcionalidades disponíveis na assinatura de Termo de Aceitação, aconselha-se a utilização do browser Google Chrome, Firefox ou a versão 11 do Internet Explorer.

## 2. Acesso à área reservada

Para proceder à assinatura do Termo de Aceitação da candidatura aprovada no âmbito do Programa Emparcelar para Ordenar deverá, previamente, aceder ao portal do IFAP no seguinte endereço: <a href="http://www.ifap.pt">www.ifap.pt</a>.

Seguidamente, deverá entrar na Área Reservada e aí inserir o utilizador e a respetiva palavrapasse (*password*) e carregar na tecla "Entrar".

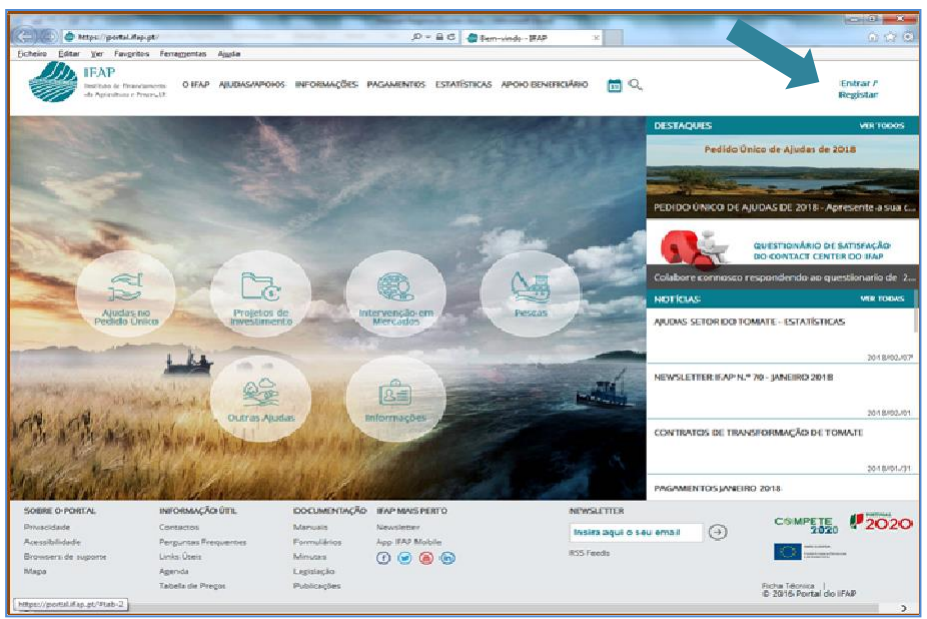

Figura 1 - Portal do IFAP - Acesso à área reservada

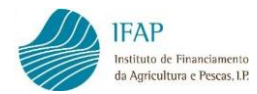

| 🔷 https://portal.dep.pt/sig                             | airs                                                     | D = B C 🕒 Login no | Portal BAP - BAP ×                               | 0 0 0 0 |
|---------------------------------------------------------|----------------------------------------------------------|--------------------|--------------------------------------------------|---------|
| IFAP<br>IFAP<br>Interviewerste<br>Augenature e Procedet | raggentes A <sub>BL</sub> de                             |                    |                                                  |         |
|                                                         | ← Voltar ao inicio                                       |                    |                                                  |         |
|                                                         | Entrar no portal                                         |                    | Registar novo utilizador                         |         |
| Utiliz                                                  | ador                                                     |                    | NIF                                              |         |
| Pala                                                    | vra-Chave                                                |                    | NIFAP                                            |         |
|                                                         | Recuperar Palavra Chave   Login com Cartão de<br>Cidadão |                    | Manual do Regisso do Beneficiario no Pontal IFAP |         |
| Mais In                                                 | ENTRAR                                                   |                    | REGISTAR<br>Mais Informação: ()                  |         |
|                                                         |                                                          |                    |                                                  |         |
|                                                         |                                                          |                    |                                                  |         |
|                                                         |                                                          |                    |                                                  |         |

Figura 2 – Portal do IFAP – Acesso à área reservada (cont.)

## 3. Acesso à aplicação

O acesso à aplicação deverá fazer-se, na área reservada do portal, através da opção "O Meu Processo".

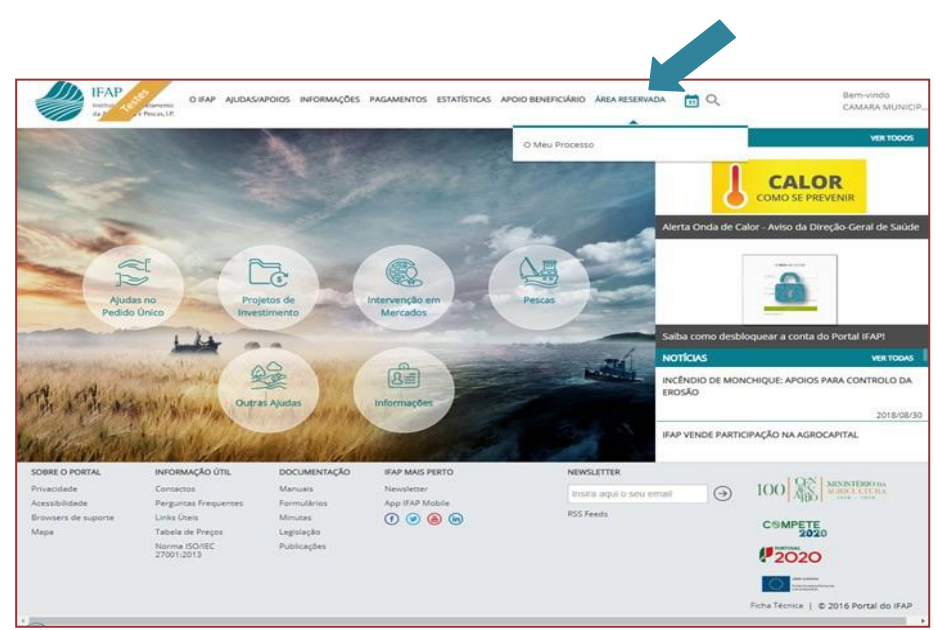

Figura 3 – Acesso ao menu "O Meu Processo"

A seguir surge um menu com várias opções de "O Meu Processo".

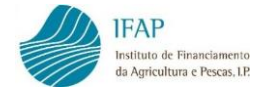

#### O Meu Processo

#### Identificação do Beneficiário

(IB) Consulta, alterações e erros de IB. Ø + 2

#### Candidaturas

Entrega, alteração e consulta de candidaturas para a campanha/ano em curso: PU, VITIS, Isenção da Taxa de Audiovisual e Regime Apoio Animais: Intenção de Candidatura. Comunicação de Transferências (RPB, RPA, MAA, FTA). Pedido Ajuda Alimentação Animal (Incendios rurais). Indemnizações por ataque de Lobo Ibérico. Medida Excecional e Temporária - aves, suínos e produção de ovos e de leite de pequenos ruminantes.

#### **Apoios ao Investimento**

Investimento (2007-2013), Desenvolvimento Rural e Pescas (2020) @ + 2

#### **Pagamentos**

Figura 4 - Acesso a "O Meu Processo"

#### Depois deve aceder a "Apoios ao Investimento":

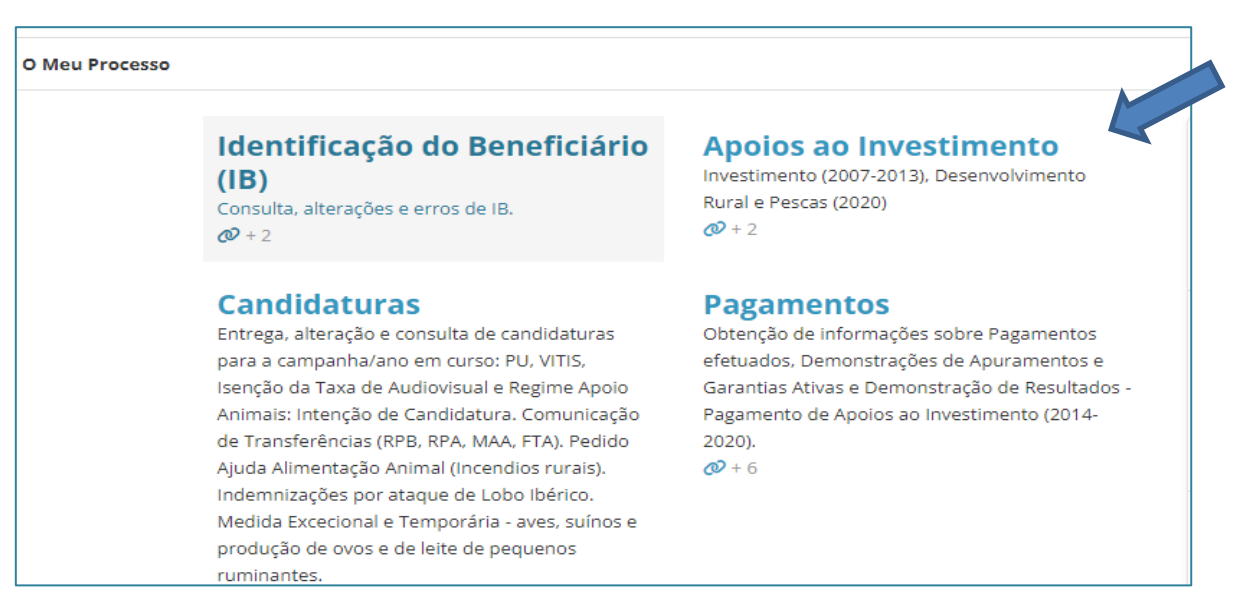

Figura 5 – Acesso a "Apoios ao Investimento"

Seguidamente deverá procurar "Desenvolvimento Rural e Pescas":

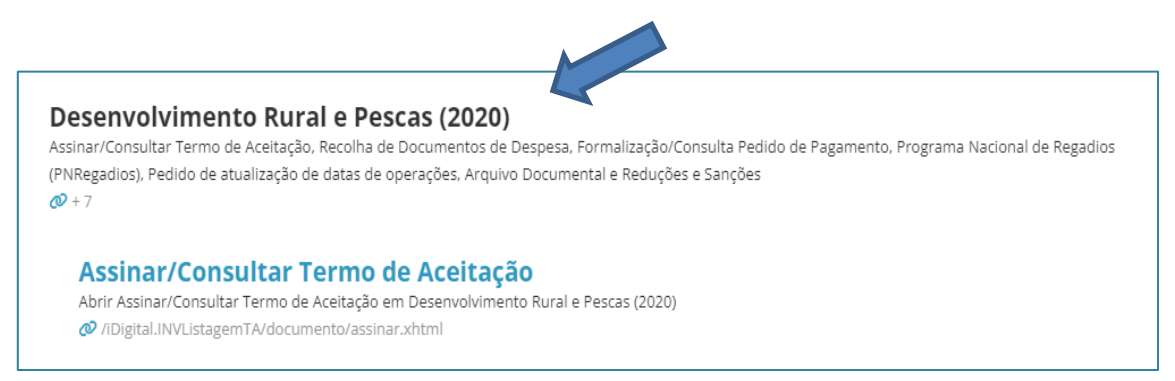

Figura 6 – "Desenvolvimento Rural e Pescas" Deverá agora aceder a "Assinar/Consultar Termo de Aceitação:

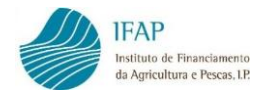

### E selecionar "Assinar/Consultar Termo de Aceitação"

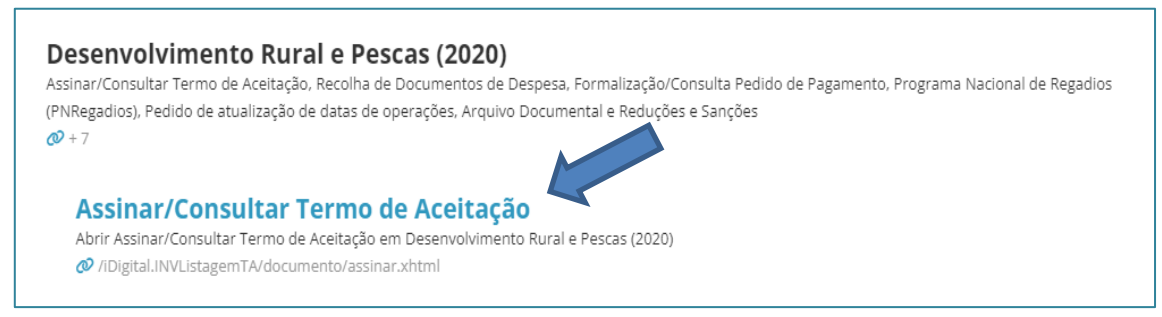

Figura 7 - Seleção de "Assinar/Consultar Termo de Aceitação"

## 4. Assinar/Consultar Termo de Aceitação

Para visualizar a informação do Termo de Aceitação deverá clicar no botão "Procurar":

| Assinar/Consulta | r Termo de Aceitação |
|------------------|----------------------|
| Ano Programação  | 2014                 |
| NIFAP            | 74036                |
| NIF              | 161924093            |
|                  |                      |
| Q Procurar       |                      |

Figura 8 – Procurar Termo de Aceitação

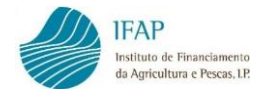

### Seguidamente deverá clicar em Editar:

|                                                                                                    |                                                                                                    | Edita                                              | ır<br>ö                                              |                                        |                                         |                                                     |                                                |                      |
|----------------------------------------------------------------------------------------------------|----------------------------------------------------------------------------------------------------|----------------------------------------------------|------------------------------------------------------|----------------------------------------|-----------------------------------------|-----------------------------------------------------|------------------------------------------------|----------------------|
| Assinar/Consultar Termo de Aceitaç                                                                                                    | ão                                                                                                    |                                                    |                                                      |                                        |                                         |                                                     |                                                |                      |
| Ano Programação 2014 •<br>NIFAP 74036<br>NIF 161924093                                                                                         |                                                                                                    |                                                    |                                                      |                                        |                                         |                                                     |                                                |                      |
| Q Procurar                                                                                                    |                                                                                                    |                                                    |                                                      |                                        |                                         |                                                     |                                                |                      |
| Instruções: Antes de assinar um Termo de Aceitação, verifiqu<br>indicar uma conta bancária diferente das disponíveis, atualize                 | ie o conteúdo do mesmo clicando no símbolo da impressora<br>previamente a sua identificação de Beneficiário. Proceda à r | . Em seguida clique no b<br>assinatura do Termo de | ootão Editar e no símbol<br>Aceitação, clicando no s | o do lápis do lad<br>ímbolo do lápis d | o esquerdo da lin<br>do lado direito da | ha da operação, selecione uma<br>linha da operação. | a das contas bancárias disponíveis e guarde. A | TENÇÃO: Caso pretenc |
| Atenção<br>Por defeito muitos browsers bloqueiam pop-ups, ficando indefini<br>lápis para assinar não existe uma janela minimizada, às vezes os | damente uma ampulheta a aguardar resposta, o que imped<br>pop-ups ficam minimizados.                                     | e a assinatura do termo                            | de aceitação. Deve port                              | anto configurar                        | corretamente o se                       | u browser de modo a permiti                         | pop-ups, e depois reiniciar o Browser, Certifi | que-se também que ac |
|                                                                                                    |                                                                                                    | (1 of                                              | 1) 14 44 1                                           | Þ> ÞI                                  |                                         |                                                     |                                                |                      |
| Operacao                                                                                                    | Programa/Medida                                                                                                    | Dat. Not.                                          | Dat. Lim.                                            | C. Ter.                                | V. Ter.                                 | Estado                                              | Nib                                            |                      |
| CEMP-01/C08-I01/2021-1P-00054                                                                                                    | FFP - Fundo Florestal Permanente -<br>Emparcelar para Ordenar/Emparcelar para<br>Ordenar                                 | 2022-05-02                                         | 2022-06-21                                           | 2806/1                                 | 1                                       | ASS - Assinado                                      | 000702320003377000039                          | 2                    |
| EMPS-01/C08-I01/2021-1P-00055                                                                                                    | PRR -Plano de Recuperação e Resiliência -<br>C8. Florestas/m01. Emparcelar para ordenar                                  | 2022-04-27                                         | 2022-06-21                                           | 2812/1                                 | 1                                       | ASS - Assinado                                      | 000702320003377000039                          | 8                    |
| EMPS-01/C08-I01/2021-1P-00080                                                                                                    | PRR -Plano de Recuperação e Resiliência -<br>C8. Florestas/m01. Emparcelar para ordenar                                  | 2022-05-19                                         | 2022-07-13                                           | 2856/2                                 | 1                                       | GER - Gerado                                        |                                                | -                    |
| EMPS-01/C08-101/2021-1P-00086                                                                                                    | PRR -Plano de Recuperação e Resiliência -<br>C8. Florestas/m01. Emparcelar para ordenar                                  | 2022-05-24                                         | 2022-07-18                                           | 2873/1                                 | 1                                       | GER - Gerado                                        |                                                |                      |

Figura 9 - Editar

De seguida clicar no lápis no início da linha relativa ao projeto, para poder selecionar o NIB da contabancária que ficará afeta ao projeto.

|           | EMPS-01/C08-101/      | /IPS-01/C08-I01/2021-1P-00080                                                            |            |            |         |         |                | ecuperação e Resilié<br>1. Emparcelar para c | ència -<br>ordenar |
|-----------|-----------------------|------------------------------------------------------------------------------------------|------------|------------|---------|---------|----------------|----------------------------------------------|--------------------|
| Operacao  |                       | Programa/Medida                                                                          | Dat. Not.  | Dat. Lim.  | C. Ter. | V. Ter. | Estado         | Nib                                          |                    |
| CEMP-01/C | 008-101/2021-1P-00054 | FFP - Fundo Florestal Permanente -<br>Emparcelar para Ordenar/Emparcelar para<br>Ordenar | 2022-05-02 | 2022-06-21 | 2806/1  | 1       | ASS - Assinado | 000702320003377000039                        |                    |
| EMPS-01/C | 008-101/2021-1P-00055 | PRR -Plano de Recuperação e Resiliência -<br>C8. Florestas/m01. Emparcelar para ordenar  | 2022-04-27 | 2022-06-21 | 2812/1  | 1       | ASS - Assinado | 000702320003377000039                        |                    |
| EMPS-01/C | 208-101/2021-1P-00080 | PRR -Plano de Recuperação e Resiliência -                                                | 2022-05-19 | 2022-07-13 | 2856/2  | 1       | GER - Gerado   |                                              |                    |

Figura 10 - Clicar no "lápis"

Deverá então, no campo NIB, da lista de valores apresentada, escolher um dos NIBs que são mostrados (são mostrados os NIBs das contas bancárias que constam no registo IB - Identificação do Beneficiário).

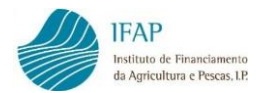

|     | Operacao                      | Programa/Medida                                                                          | Dat. Not.  | Dat. Lim.  | C. Ter. | V. Ter. | Estado         | Nib                   |   |  |
|-----|-------------------------------|------------------------------------------------------------------------------------------|------------|------------|---------|---------|----------------|-----------------------|---|--|
|     | CEMP-01/C08-I01/2021-1P-00054 | FFP - Fundo Florestal Permanente -<br>Emparcelar para Ordenar/Emparcelar para<br>Ordenar | 2022-05-02 | 2022-06-21 | 2806/1  | 1       | ASS - Assinado | 000702320003377000039 | - |  |
|     | EMPS-01/C08-I01/2021-1P-00055 | PRR -Plano de Recuperação e Resiliência -<br>C8. Florestas/m01. Emparcelar para ordenar  | 2022-04-27 | 2022-06-21 | 2812/1  | 1       | ASS - Assinado | 000702320003377000039 |   |  |
| ~ × | EMPS-01/C08-I01/2021-1P-00080 | PRR -Plano de Recuperação e Resiliência -<br>C8. Florestas/m01. Emparcelar para ordenar  | 2022-05-19 | 2022-07-13 | 2856/2  | 1       | GER - Gerado   | Seleccione \$         |   |  |
| 1   | EMPS-01/C08-I01/2021-1P-00086 | PRR -Plano de Recuperação e Resiliência -<br>C8. Florestas/m01. Emparcelar para ordenar  | 2022-05-24 | 2022-07-18 | 2873/1  | 1       | GER - Gerado   | 000702320003377000039 | - |  |

Figura 11 - Escolher a conta bancária

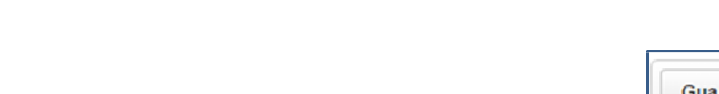

| - |        |
|---|--------|
| G | lardar |
|   |        |

Seguidamente deverá clicar em Guardar:

Se na lista de valores dos NIBs não constar o NIB da conta bancária que pretende afetar ao projeto, deverá aceder a IB-Identificação do Beneficiário, para associar a conta bancária pretendida ao projeto em questão (ver ponto seguinte no manual).

Pode imprimir/visualizar o termo de aceitação para leitura prévia, clicando no botão da impressão

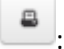

| Operacao                      | Programa/Medida                                                                          | Dat. Not.  | Dat. Lim.  | C. Ter. | V. Ter. | Estado         | Nib                   |   |   |
|-------------------------------|------------------------------------------------------------------------------------------|------------|------------|---------|---------|----------------|-----------------------|---|---|
| CEMP-01/C08-I01/2021-1P-00054 | FFP - Fundo Florestal Permanente -<br>Emparcelar para Ordenar/Emparcelar para<br>Ordenar | 2022-05-02 | 2022-06-21 | 2806/1  | 1       | ASS - Assinado | 000702320003377000039 | - |   |
| EMPS-01/C08-I01/2021-1P-00055 | PRR -Plano de Recuperação e Resiliência -<br>C8. Florestas/m01. Emparcelar para ordenar  | 2022-04-27 | 2022-06-21 | 2812/1  | 1       | ASS - Assinado | 000702320003377000039 | - | 4 |
| EMPS-01/C08-I01/2021-1P-00080 | PRR -Plano de Recuperação e Resiliência -<br>C8. Florestas/m01. Emparcelar para ordenar  | 2022-05-19 | 2022-07-13 | 2856/2  | 1       | GER - Gerado   | 000702320003377000039 | - | 1 |
| EMPS-01/C08-I01/2021-1P-00086 | PRR -Plano de Recuperação e Resiliência -<br>C8. Florestas/m01. Emparcelar para ordenar  | 2022-05-24 | 2022-07-18 | 2873/1  | 1       | GER - Gerado   |                       | - |   |

Figura 12 - Consulta/impressão do Termo de Aceitação

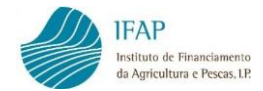

| da Agri            | ultura e Pescas, LP.                     |                                 | 6               | FORTOGOESA | Pág.: 1/ 3 |
|--------------------|------------------------------------------|---------------------------------|-----------------|------------|------------|
|                    |                                          |                                 |                 |            | - g        |
|                    |                                          | TERMO DE ACEITA                 | ĂO_             |            |            |
|                    |                                          | 1 - Identificação do Benefici   | irio            |            |            |
| NOME DO NIFAP      | 74036                                    |                                 |                 |            |            |
| NIF: 161924093     |                                          |                                 | NIFAP: 74036    |            |            |
| Morada/Sede:       | MATA DAS LADEIRAS 29<br>7300-684 FORTIOS |                                 |                 |            |            |
|                    |                                          | 2 - Identificação da Operaç     | ão              |            |            |
| Código da Operaç   | ão: EMPS-01/C08-I01/2021-1P-00080        |                                 |                 |            |            |
| D da Parceria: Não | Aplicável Beneficiário lider da parce    | ira: Não Aplicável N.º Parceir  | os: Não Aplicáv | el         |            |
| Programa: PRR -P   | lano de Recuperação e Resiliência        |                                 |                 |            |            |
| Medida: C8. Flores | tas                                      |                                 |                 |            |            |
| Submedida/Ação:    | i01: Transformac?o da Paisagem dos T     | erritorios de Floresta Vulneráv | eis- alínea d)  |            |            |
| Intervencão: m01.  | Emparcelar para ordenar                  |                                 |                 |            |            |

Figura 13 - Termo de Aceitação

## Para assinar o Termo de Aceitação deve clicar em

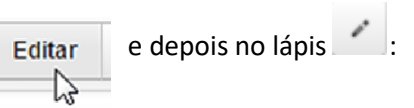

| Operacao                      | Programa/Medida                                                                          | Dat. Not.  | Dat. Lim.  | C. Ter. | V. Ter. | Estado         | Nib                   |   |   |
|-------------------------------|------------------------------------------------------------------------------------------|------------|------------|---------|---------|----------------|-----------------------|---|---|
| CEMP-01/C08-101/2021-1P-00054 | FFP - Fundo Florestal Permanente -<br>Emparcelar para Ordenar/Emparcelar para<br>Ordenar | 2022-05-02 | 2022-06-21 | 2806/1  | 1       | ASS - Assinado | 000702320003377000039 |   |   |
| EMPS-01/C08-I01/2021-1P-00055 | PRR -Plano de Recuperação e Resiliência -<br>C8. Florestas/m01. Emparcelar para ordenar  | 2022-04-27 | 2022-06-21 | 2812/1  | 1       | ASS - Assinado | 000702320003377000039 | a | 1 |
| EMPS-01/C08-I01/2021-1P-00080 | PRR -Plano de Recuperação e Resiliência -<br>C8. Florestas/m01. Emparcelar para ordenar  | 2022-05-19 | 2022-07-13 | 2856/2  | 1       | GER - Gerado   | 000702320003377000039 | - | / |
| EMPS-01/C08-I01/2021-1P-00086 | PRR -Plano de Recuperação e Resiliência -<br>C8. Florestas/m01. Emparcelar para ordenar  | 2022-05-24 | 2022-07-18 | 2873/1  | 1       | GER - Gerado   |                       | 8 |   |

Figura 14 - Assinar o Termo de Aceitação

De seguida deve colocar a palavra-passe e clicar no botão "Submeter"

| 🐣 hti | tps://tstapj2.ifap.pt/iDigital.INVListagemTA/documento/submeter.xhtml?c=submeterCallback - Trabalho - Microsoft 🦳 🗌                                                                                | × |
|-------|----------------------------------------------------------------------------------------------------|---|
| Ô     | https:// <b>tstapj2.ifap.pt</b> /iDigital.INVListagemTA/documento/submeter.xhtml?c=submeterCallback 🖉 🗚                                                                                            | Q |
|       | Confirme que aceita as condições expressas no presente termo de aceitação clicando no botão submeter. O termo de<br>aceitação é automaticamente subscrito pelo utilizador no momento da submissão. |   |
| Canc  | Lelar Submeter                                                                                                    |   |

Figura 15 - Submeter o Termo de Aceitação

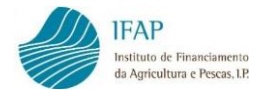

Para confirmação da submissão com sucesso, obterá a seguinte mensagem:

| 🔴 https://tstapj2.ifap.pt/iDigital.INVListagemTA/documento/submeter.xhtml - Trabalho - Microsoft Edge | - | 0  | × |
|----------------------------------------------------------------------------------------------------|---|----|---|
| https://tstapj2.ifap.pt/iDigital.INVListagemTA/documento/submeter.xhtml                               |   | A» | Q |
| Documento submetido com sucesso!<br>Fechar esta janela                                                |   |    |   |
|                                                                                                    |   |    |   |

Figura 16 - Termo de Aceitação submetido

Ao consultar novamente a operação, deve constatar que o estado passou de GER-Gerado para ASS-Assinado

| Operacao                      | Programa/Medida                                                                          | Dat. Not.  | Dat. Lim.  | C. Ter. | V. Ter. | Estado         | Nib                   |   |
|-------------------------------|------------------------------------------------------------------------------------------|------------|------------|---------|---------|----------------|-----------------------|---|
| CEMP-01/C08-101/2021-1P-00054 | FFP - Fundo Florestal Permanente -<br>Emparcelar para Ordenar/Emparcelar para<br>Ordenar | 2022-05-02 | 2022-06-21 | 2806/1  | 1       | ASS - Assinado | 000702320003377000039 | 8 |
| EMPS-01/C08-101/2021-1P-00055 | PRR -Plano de Recuperação e Resiliência -<br>C8. Florestas/m01. Emparcelar para ordenar  | 2022-04-27 | 2022-06-21 | 2812/1  | 1       | ASS - Assinado | 000702320003377000039 | - |
| EMPS-01/C08-101/2021-1P-00080 | PRR -Plano de Recuperação e Resiliência -<br>C8. Florestas/m01. Emparcelar para ordenar  | 2022-05-19 | 2022-07-13 | 2856/2  | 1       | ASS - Assinado | 0007023200033 7000039 | 8 |
| EMPS-01/C08-I01/2021-1P-00086 | PRR -Plano de Recuperação e Resiliência -<br>C8. Florestas/m01. Emparcelar para ordenar  | 2022-05-24 | 2022-07-18 | 2873/1  | 1       | GER - Gerado   |                       | 2 |

Figura 17 – Termo de Aceitação assinado

## 5. Registo da conta bancária, em IB

No processo de assinatura do Termo de Aceitação, se constatar que na lista de valores dos NIBs das contas bancárias, não consta o NIB que pretende afetar ao Termo de Aceitação, deverá atualizar o seu IB –Identificação do Beneficiário.

Após registar no IB, a conta bancária associada ao projeto em questão, deverá então proceder à assinatura do Termo de Aceitação, conforme descrito no presente manual.

#### FICHA TÉCNICA

Título MANUAL DE CONTRATAÇÃO E PAGAMENTO Emparcelar para Ordenar

Autor/Editor INSTITUTO DE FINANCIAMENTO DA AGRICULTURA E PESCAS, I.P. Rua Castilho, n.º 45-51 1269-164 Lisboa Tel. 21 384 60 00 Fax: 21 384 61 70 Email: ifap@ifap.pt \* Website: www.ifap.pt

> Conceção técnica Departamento de Apoios de Mercado Unidade de Produtos Financeiros

> > Data de edição Agosto de 2022